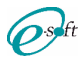

# Plataforma de E-Learning

A continuación se detallan los procedimientos para acceso y operación de nuestra plataforma de estudio virtual, sobre la que se dictan actualmente los cursos de Actualización de Mandatarios.

### Procedimiento de Registración e Inscripción

1. **Registración:** El primer paso es registrase, para ello, en la pantalla de ingreso se debe hacer "click" en el botón "**Crear nueva cuenta**" (a la derecha de la pantalla), se despliega una pantalla donde debe ingresar sus datos, al finalizar, el sistema enviará en forma automática un e-mail de confirmación de la registración, debe ingresar a su correo electrónico y hacer "click" en el enlace contenido en el correo (esta acción esta descripta con mayor detalle mas adelante en este documento).

#### Importante:

- Si es mandatario matriculado no olvide tildar el campo "Matriculado" e ingresar su matricula
- Si al presionar "Crear cuenta" no aparece el aviso del envío del mail de "confirmación" verifique que no haya errores en la pantalla (resaltado en rojo encima del campo)
- Si aparece el error "La Matricula NO EXISTE..." significa que la matricula ingresada no existe en el padrón de la institución, debe enviar un e-mail con sus datos a la dirección de contacto de su institución
- Si al revisar su correo no encuentra el mail de confirmación, por favor, verifique que no este en SPAM
- 2. Inscripción: Una vez confirmada la registración, podrá ingresar al sistema con su usuario y contraseña, ahora debe inscribirse en la capacitación que desea, para ello haga "click" sobre el nombre de la misma, el sistema le mostrará en pantalla sus datos y el valor de la inscripción, haga "click" en el botón "Inscribirme", el sistema enviará en forma automática un e-mail con la información necesaria para efectuar el pago (esta acción esta descripta con mayor detalle mas adelante en este documento).

#### Importante:

- Los datos de pago y el botón "Inscribirme" se encuentran al final de la pantalla de presentación de la capacitación, si inicialmente no puede visualizarlos baje hasta el final de la pantalla
- Antes de hacer "click" en el botón "Inscribirme" verifique que sus datos y valor de inscripción sean correctos
- Si al revisar su correo no encuentra el mail con las opciones de pago, por favor, verifique que no este en SPAM\_
- 3. Pago: Una vez efectuado el pago, en aquellos casos en que el pago no se haya efectuado en sede, debe enviar un e-mail con los datos de la transferencia ó depósito a la dirección de e-mail indicado junto con las opciones de pago, hecho esto debe esperar la recepción del un e-mail de confirmación del pago. A partir de la recepción de la confirmación de pago podrá acceder a la plataforma y sus contenidos sin restricciones (esta acción esta descripta con mayor detalle mas adelante en este documento).

Importante:

• Si al revisar su correo no encuentra el mail con la confirmación de pago, por favor, verifique que no este en SPAM

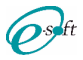

## Accediendo a E-Learning desde la Página de la Institución

### Se desplegará la siguiente pantalla

|                                | Usted no se na Identricado. (Acceder)                                                                                                    |
|--------------------------------|----------------------------------------------------------------------------------------------------|
| NAVEGACIÓN<br>Página Principal | Cursos disponibles                                                                                                    |
|                                | Capacitación Anual de Mandatarios 2017 Software de la Subjectiva de la Subjectiva de la Disposición DN 469/15 la obligatoriedad de cumplimentar la Capacitación de las Señoras y Señoras Mandatarios que acúan ante los Registres de la Propiedad del Automotor, como procese fundamental e indisponsable las Maximumo de La Capacitación de las Señoras y Señoras Mandatarios que acúan ante los Capacitación de las Señoras y Señoras Mandatarios que acúan ante los Capacitación de las Señoras y Señoras Mandatarios que acúan ante los Capacitación de las Señoras y Señoras Mandatarios que acúan ante los Capacitación de las Señoras y Señoras Mandatarios que acúan ante los Capacitación de las Señoras y Señoras Mandatarios que acúan ante los Capacitación de las Automaterias exclusivamente a las Entidades que los Capacitación de las Automaterias exclusivamente a las Entidades que los Capacitación de las actes administrativas, normativas y resoluciones que señoras obracinas y procedimientos relacionados con el dominio del vahículo de Jacoras de Capacitación y concentratoria de una se ven obligados de capacitación y concentratoria de una se ven obligados una cuale a datividad mandataria, hayan dispuesto las mediadas necessarias y sufficientes tendelentes a organizar, farillar y complementar en foma sencilla y atractiva el presente curso de Capacitación Anual bajo la modalidad de Entomo Vintual de Agrendazie. |

# Al hacer "click" sobre el titulo del curso o en la parte superior derecha de la pantalla.

|                                | Usted no se ha Identificado (Acceden)                                                                                                    |
|--------------------------------|----------------------------------------------------------------------------------------------------|
| NAVEGACIÓN<br>Página Principal | Cursos disponibles         Capacitación Anual de Mandatarios 2017         Anualmente la Capacitación de las Señoras y Señores Mandatarios que activan ante los Registros de la Propiedad del Auronotor, como procese fundamental e indispensable para la Revisida de la Maricula habilitante que otorgará dicha Dirección Nacional.         La DNRPA mediante las Mornátivas correspondiente establece la validez para el dictado cala el Capacitación a Mandatarios exclusivamente a las Entidades que los calas.         La DNRPA mediante las Mornátivas correspondiente establece la validez para el dictado calas.         La DNRPA mediante las Mornátivas correspondiente establece la validez para el dictado calas.         La DNRPA mediante las Mornátivas correspondiente establece la validez para el dictado calas.         La DNRPA mediante las Mornátivas correspondiente establece la validez para el dictado calas.         La DNRPA mediante las Mornátivas correspondiente establece la validez para el dictado calas.         La DNRPA mediante las Mornátivas correspondiente establece la validez para el dictado calas.         La DNRPA mediante las Mornátivas presoluciones que se diverso de Capacitación na Mandatarios exclusivas intervolución de validados.         La DNRPA mediante las DNRPA mediante las de las osterias activas y esteluciones que se advantor, hacen que el grado de capacitación y conocimiento al cual se ven obligados.         Rest de de las de factorias de las conceptos colegiados que nuclean la actividad mandataria, havan dispuesto las medidas necesarias y soficientes tandientes e doras de factorio Virtual de Agrencizaja.         In modalidad de Entorio Virtual de |

El sistema solicitará la identificación del usuario.

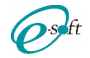

## Identificación del Usuario

Si es un usuario registrado, debe ingresar usuario y contraseña y presionar el botón "Acceder"

|                                                         | Usted no se ha Identificado.                                                                                                    |  |
|---------------------------------------------------------|----------------------------------------------------------------------------------------------------|--|
|                                                         |                                                                                                    |  |
| Página Principal ⊫ Entrar al sitio                      |                                                                                                    |  |
| Acceder                                                 | Registrarse como usuario                                                                                                    |  |
| Nombre de usuario                                       | IMPORTANTE : Aquí podrá descargar el instructivo de acceso y operación de nuestra plataforma de e-<br>learning<br>Descargar Instructivo |  |
| Clividó su nombre de usuario o contraseña?              | Crear nueva cuenta                                                                                                    |  |
| Las 'Cookies' deben estar habilitadas en su navegador 🕲 |                                                                                                    |  |
|                                                         |                                                                                                    |  |
| Ustod no so ha identificado.<br>Pacine Dindictal        |                                                                                                    |  |

Si es un usuario no registrado debe presionar el botón "Crear nueva cuenta"

| v |
|---|
|   |
|   |
|   |
|   |

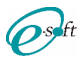

#### Registrarse como Usuario (crear nueva cuenta)

El sistema muestra una pantalla donde solicita una serie de datos, los que a la derecha tiene un "\*" son obligatorios:

- <u>Nombre de usuario</u>: Debe ingresar un nombre de usuario a su elección, usualmente inicial y apellido.
- <u>Contraseña</u>: Debe ingresar una palabra de al menos 5 letras y/o números, mayúsculas y/o minúsculas.
- <u>Dirección de correo</u>: Debe ingresar un correo electrónico válido ya que allí serán enviadas todas las comunicaciones.
- <u>Nombre</u>: Debe ingresar su(s) nombre(s).
- <u>Apellido(s)</u>: Debe ingresar su(s) apellido(s)
- <u>Ciudad</u>: Ingresar el nombre de la ciudad donde reside
- <u>País</u>: Seleccionar el país donde reside
- <u>Tipo de Documento</u>: Debe seleccionar el tipo de documento
- Documento: Debe ingresar el número de documento
- <u>Situación IVA</u>: Debe seleccionar su condición tributaria
- <u>Matriculado</u>: Debe indicar si es mandatario matriculado ó no
- CUIT/CUIL: Ingresar su número de CUIT ó CUIL
- <u>Tipo de Matricula</u>: Debe seleccionar el tipo de matricula, las opciones son "Nacional" ó "Provincial" esta última disponible solo para algunas Instituciones.
- <u>Matricula</u>: Ingresar su número de matricula (sólo si se indico Matriculado), cabe aclarar que se valida contra el padrón de matriculas proporcionado por la institución.

Una vez completados los datos al presionar el botón "Crear cuenta", se procederá a su validación y se informará si hay algún error como se muestra en la imagen

| Nombre de usuario* | Falta el nombre de usuario |
|--------------------|----------------------------|
|                    |                            |
|                    |                            |

En caso de ser matriculado y que el sistema indique:

| Matrícula Número | La Matricula de DNRPA NO EXISTE! |  |  |
|------------------|----------------------------------|--|--|
|                  | M200320000459828DN               |  |  |

Debe ponerse en contacto con la institución para que incorporen su Matricula al padrón.

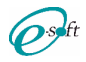

#### Confirmación de la cuenta

Creada la cuenta del Usuario, el sistema enviará un e-mail a la casilla de correo consignada en el proceso de registración, informando que se solicitó la apertura de una nueva cuenta e incorpora un LINK para que se proceda a la confirmación del interesado en la apertura de su cuenta. Este procedimiento tiene dos objetivos: Verificar la dirección de correo electrónico y corroborar la intención del Usuario en obtener su cuenta de acceso al Curso.

IMPORTANTE: Para confirmar la activación de la nueva cuenta, que permitirá el ingreso al curso, el Usuario deberá hacer "click" sobre el LINK

| nfirmación de la cuenta                                                                                                    | ē.                     | 2 |
|----------------------------------------------------------------------------------------------------|------------------------|---|
| to me w                                                                                                    | Mar 9 (7 days ago) 📩 🔦 | • |
| Spanish ▼ > English ▼ Translate message                                                                                                    | Turn off for: Spanish  | × |
| Hola, Gabriela Maxeda.                                                                                                    |                        |   |
| Se ha solicitado la apertura de una cuenta en                                                                                                    |                        |   |
| Para completar el proceso de inscripción haga clic aquí:                                                                                                    |                        |   |
| http://test.esoft.net.ar/moodle/login/confirm.php?data=gj3xAMaW0CZLhoA/gmaxeda                                                                                               |                        |   |
| En la mayoría de programas de correo electrónico este<br>enlace debería aparecer en azul. Si no funciona, córtelo y<br>péguelo en la ventana de direcciones de su navegador. |                        |   |
| Si necesita ayuda, contacte por favor con el administrador<br>del sitlo,                                                                                                    |                        |   |
| Admin User                                                                                                    |                        |   |
| Click here to Keply of Lotward                                                                                                    |                        |   |
|                                                                                                    |                        |   |
|                                                                                                    |                        |   |

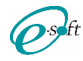

### Inscripción

Finalizado el procedimiento de confirmación de la cuenta, el usuario debe ingresar al aplicativo y hacer "click" en el título del curso, el sistema solicitará que se identifique, para ello debe ingresar su usuario y contraseña, efectuado esto, se presentará la siguiente pantalla con los datos para la inscripción.

| NAVEBACIÓN<br>Avea personal                                                                                                    | Opciones de matriculación                                                                                                    |  |
|----------------------------------------------------------------------------------------------------|----------------------------------------------------------------------------------------------------|--|
| <pre>characteristics<br/>&gt; hetero efficiency<br/>&gt; Currys characteristics<br/>= Currys filmsistation 2017<br/>&gt; Currys</pre> | Capacitación Anual de Mandatarios 2017 El previor a entro capo la topostató fon alivin la unagenerada de lungementar asuarene la Capacitación de la terrateria de la unagenerada de lungementar asuarene la Capacitación de la terrateria de la unagenerada de lungementar asuarene la Capacitación de la terrateria de la unagenerada de lungementar asuarene la Capacitación de la terrateria de la unagenerada de la terrateria asuarene la Capacitación de la terrateria de la unagenerada de la terrateria asuarene la Capacitación de la terrateria de la unagenerada de la terrateria asuarene la Capacitación de la terrateria de la unagenerada de la terrateria asuarene la capacitación de la terrateria de la terrateria asuarene de la terrateria asuarene de la terrateria de la terrateria |  |
|                                                                                                    | - Inscripción Formación GIC                                                                                                    |  |
|                                                                                                    | Inscription fissification                                                                                                    |  |
|                                                                                                    | Fumaula Curiso ActivaLI2ACIONTIANDATARIO8 2017 (AGA)                                                                                                    |  |
|                                                                                                    | Matteala E30170000000204                                                                                                    |  |
|                                                                                                    | Tape Misoripolin Associato                                                                                                    |  |
|                                                                                                    | #waia 1200,00                                                                                                    |  |
|                                                                                                    | Quantities 30 (plus)                                                                                                    |  |
|                                                                                                    | Recomment                                                                                                    |  |
|                                                                                                    |                                                                                                    |  |

Para su inscripción en el curso, el Usuario procederá a hacer "click" en el Botón "Inscribirme" y mediante un proceso automático recibirá en su casilla de correo la bienvenida al curso de actualización y las instrucciones para efectuar el pago, como también la metodología para notificar a la Asociación/Colegio que el pago fue realizado.

Se le notificará al usuario que el acceso al curso solo podrá ser realizado una vez que se haya completado el circuito de registración del pago y ello será mediante su información a la Asociación/Colegio y ésta proceda con su accionar administrativo correspondiente.

| Notificación de Inscripción                                                                                                    |
|----------------------------------------------------------------------------------------------------|
| Capacitación Anual de Mandatarlos 2017<br>Formacion: CURSO ACTUALIZACION MANDATARIOS 2017 <b>de Baix</b><br>Tipo: Inscripción Matriculado<br>Precio: Terrestante de Caracteria de Caracteria de Caract |
| Puede acceder al curso directamente: <u>http://test.esoft.net.ar/moodle/course/view.php?id=3</u>                                                                                                    |
| Usuarlo: Jlopez<br>Apellido y Nombre: Lopez , Jose<br>Documento: The second second se         |
| Podrá pagar personalmente en nuestra institución o mediante depósito/transferencia bancario/a<br>Banco : Banco Nacion Argentina<br>Cuenta: Cuenta Corrlente 999-886868/7<br>CBU: 1234567890123456789012<br>Títular:<br>Referencia: Managar (Indique su número de documento)                                                                                                    |
| Reenvie este correo con la copia digital del comprobante ane se se se se se se se se se se se se se                                                                                                    |
| Contacto:<br>Domingo F. Sarmiento<br>Instructor Principal                                                                                                    |
| -                                                                                                    |
|                                                                                                    |
|                                                                                                    |
|                                                                                                    |

Una vez que la Asociación/Colegio confirme el pago el sistema enviará automáticamente a su casilla de correo la confirmación de pago, indicando que a partir de ese momento dispone de 30 días para completar el curso.

17-04-20 11:03 GMT-03:00 < cero.gic.esoft@gmail.com>:

C

Curso: Capacitación Anual de Mandatarios 2017 Barraza, Jesus, su pago ha sido registrado: Cuota: 1 Fecha de Pago: 20/04/2017 Importe: \$\_\_\_\_\_\_ A partir de hoy, tiene 30 dias para completar el curso.

In reasons acts nomes. Ante realized ar inset in communicate al 0.900,0022, 131333

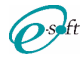

#### Visualización del Curso

Confirmado administrativamente por la Asociación/Colegio el pago del Usuario, el mismo quedará habilitado para acceder al contenido de la Actualización ingresando al "Tablero de Navegación".

| apacitación Anu                                                                                                    | al de M | landatarios 2017                                                                                                    |  |
|----------------------------------------------------------------------------------------------------|---------|----------------------------------------------------------------------------------------------------|--|
| Área personal 🕨 Cap Mandatarlos 2017                                                                                                    | 7       |                                                                                                    |  |
| NAVEGACIÓN<br>Ârea personal<br>Inicio del sitio<br>Páginas del sitio<br>Curso actual<br>Curso actual<br>Inicipantes<br>Inisignias<br>General<br>Mis cursos |         | Capacitación Anual de Mandatarios 2017<br>Caramen (aprueba con 7 sobre 10)<br>Cartificado de Participación<br>Certificado de Aprobación<br>Certificado de Aprobación |  |
| ADMINISTRACIÓN<br>- Administración del curso<br>Calificaciones<br>A Competencias                                                                           |         |                                                                                                    |  |

Haciendo "click" en el icono con forma de libro que dice "Capacitación Anual de Mandatarios 2017" se accede al contenido de la Actualización, donde el Cursor quedará posicionado en el primer tema del curso. En esa ubicación podrá visualizarse la lista de temas y subtemas que integran el Curso de Actualización, permitiendo al Usuario el acceso a cualquiera de ellos mediante el posicionamiento del cursor y haciendo "click" en el que sea de su interés.

Otra opción de navegación por los temarios del curso, es mediante los "lconos" ubicados a la derecha tanto en el encabezado como en pie de página del tema visualizado, avanzando o retrocediendo sobre ellos.

| cero                                                                                                    | Ricardo Tamborini 💭 *                                                                                                    |
|----------------------------------------------------------------------------------------------------|----------------------------------------------------------------------------------------------------|
| Capacitación Anual de<br>Área personal 🕨 Cap Mandatarios 2017 🕨 Gene                                                                                                    | a Mandatarios 2017<br>ral ▷ Capacitación Anual de Mandatarios 2017                                                                                                    |
| TABLA DE CONTENIDOS<br>1 TEMA: SISTEMA UNIFICADO DE ALTAS Y<br>BAJAS INTERJURISDICCIONALES                                                                                        | Capacitación Anual de Mandatarios 2017<br>⊲ ▶                                                                                                    |
| 2 TEMA: NUEVA NORMATIVA RELATIVA A<br>PODERES                                                                                                    | 1 TEMA: SISTEMA UNIFICADO DE ALTAS Y BAJAS INTERJURISDICCIONALES                                                                                                    |
| 2.1 Poderes<br>2.2 Clases de poderes admitidos en el RNPA<br>2.3 Validaz de los poderes<br>2.4 Sustitución de los poderes<br>2.5 Certificación de firmas con acreditación de      | DISP. DN N° 127 (01/04/2016) Descargar<br>CIRC, DN N° 4 (01/04/2016) Descargar<br>Recordar                                                                                                    |
| personería:<br>2.6 Régimen de separación de bienes:<br>2.7 ransferenda por fusión de sociedades o<br>occipión de ou por fusión de sociedades o                                    | ▶ 0:00 ●                                                                                                    |
| Estador de su parimidito<br>3 TEMA: NUEVA MODALIDAD DE ACREDITAR<br>CUL/CUIT/CDI<br>4 TEMA: EFECTOS IMPOSITIVOS DE LA<br>GLIARDA HABITUAL<br>5 TEMA: RANCARIZACIÓN DE ARANCELES E | Por medio de la Disposición DN 127/16 se materializó la posibilidad de hacer extensible la aplicación interjurisdiccional a los convenios de<br>complementación de servicios suscriptos entre DNRPA y municipios y provincias, respecto del control del pago de impuestos a la radicación<br>de automotores. |

Tanto en el "encabezado" como en el "pie" de cada tema, se visualizarán los Nombres de los Documentos oficiales de la DNRPA (circulares, disposiciones, etc.) relacionados con el tema que se encuentra visible. En el extremo derecho del Nombre del Documento se ha dispuesto un botón "Descargar" que posibilita al Usuario visualizar el documento en formato PDF.

| cero                                                                                          | Ricardo Tamborini 📿 *                                                                                                    |
|-----------------------------------------------------------------------------------------------|----------------------------------------------------------------------------------------------------|
| Capacitación Anual de<br>Área personal ▷ Cap Mandatarios 2017 ▷ Genera                        | Mandatarios 2017                                                                                                    |
| TABLA DE CONTENIDOS                                                                           | Capacitación Anual de Mandatarios 2017                                                                                                    |
| 1 TEMA: SISTEMA UNIFICADO DE ALTAS Y<br>BAJAS INTERJURISDICCIONALES                           |                                                                                                    |
| 2 TEMA: NUEVA NORMATIVA RELATIVA A<br>PODERES                                                 | 1 TEMA: SISTEMA UNIFICADO DE ALTAS Y BAJAS INTERJURISDICCIONALES                                                                                             |
| 2.1 Poderes                                                                                   |                                                                                                    |
| 2.2 Clases de poderes admitidos en el RNPA                                                    | UIS: UN T 12/ UI/04/2016) Descargar<br>CIRC, DN T 4 (01/04/2016) Descargar                                                                                   |
| 2.3 Validez de los poderes:                                                                   |                                                                                                    |
| 2.4 Sustitución de los poderes                                                                | Recordar                                                                                                    |
| 2.5 Certificación de firmas con acreditación de<br>personería:                                |                                                                                                    |
| 2.6 Régimen de separación de bienes:                                                          | ▶ 000 ●                                                                                                    |
| <ol> <li>2.7 ransferencia por fusión de sociedades o<br/>escisión de su patrimonio</li> </ol> |                                                                                                    |
| 3 TEWA: NUEVA MODALIDAD DE ACREDITAR<br>CUIL/CUIT/CDI                                         | Por medio de la Disposición DN 127/16 se materializó la posibilidad de hacer extensible la aplicación interjurisdiccional a los convenios de                 |
| 4 TEMA: EFECTOS IMPOSITIVOS DE LA GUARDA HABITUAL                                             | complementación de servicios suscriptos entre DNRPA y municipios y provincias, respecto del control del page de impuestos a la radicación<br>de automotores. |
| 5 TEMA: BANCARIZACIÓN DE ARANCELES E<br>IMPLIESTOS EN INSCRIDICIONES INICIALES                |                                                                                                    |

Este Documento podrá ser visualizado en una ventana o solapa diferente, como así también impreso mediante el uso del "Botón Derecho" del mouse seleccionando la opción deseada.

| disposicion127.pdf | 177                                                                                                    | ¢ ± ⊕ |
|--------------------|----------------------------------------------------------------------------------------------------|-------|
|                    | 2014 - Mondri Bicentenaro de la Declaración de la independencia Nacional "                               |       |
|                    |                                                                                                    |       |
|                    | Ministerio de Justicia<br>y Derechos Fiumanos                                                            |       |
|                    | DIRECCION NACIONAL DE LOS REGISTROS NACIONALES<br>DE LA PROPIEDAD DEL AUTOMOTOR Y DE CREDITOS PREMOARIOS |       |
|                    | BUENOS AIRES, 01 ABR 2016                                                                                |       |
|                    | VISTO los Convenios de Complementación de Servicios celebrados entre                                     |       |
|                    | esta Dirección Nacional, las Municipalidades de las ciudades de Almafuerte                               |       |
|                    | (CÓRDOBA), Avellaneda (BUENOS AIRES), Baradero (BUENOS AIRES), C.A.B.A                                   |       |
|                    | (CIUDAD AUTÓNOMA DE BUENOS AIRES), Campana (BUENOS AIRES), Canals                                        |       |
|                    | (CÓRDOBA), Chascomús (BUENOS AIRES), Clorinda (FORMOSA), Córdoba                                         |       |
|                    | (CÓRDOBA), El Colorado (FORMOSA), Escobar (BUENOS AIRES), Etruria                                        | -     |
|                    | (CÓRDOBA), Formosa (FORMOSA), La Costa (BUENOS AIRES), La Plata                                          |       |

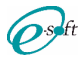

Ricardo Tamborini 🔘 \*

En algunos temas esta disponible la opción "Recordar" (botón en el encabezado del tema) que muestra un resumen de lo mas importante de este tema.

сего

### Capacitación Anual de Mandatarios 2017

| Área personal 🕨 Cap Mandatarios 2017 🕨 Genera                                | I ➤ Capacitación Anual de Mandatarios 2017                                                                                                    |
|------------------------------------------------------------------------------|----------------------------------------------------------------------------------------------------|
| TABLA DE CONTENIDOS                                                          | Capacitación Anual de Mandatarios 2017                                                                                                    |
| 1 TEMA: SISTEMA UNIFICADO DE ALTAS Y<br>BAJAS INTERJURISDICCIONALES          | ⊲⊳                                                                                                    |
| 2 TEMA: NUEVA NORMATIVA RELATIVA A<br>PODERES                                | 1 TEMA: SISTEMA UNIFICADO DE ALTAS Y BAJAS INTERJURISDICCIONALES                                                                                             |
| 2.1 Poderes                                                                  | DISD DN Nº 427 (01/04/2016) Descargar                                                                                                    |
| 2.2 Clases de poderes admitidos en el RNPA                                   | CIRC, DNN* 4 (0104/2016) Descangar                                                                                                    |
| 2.3 Validez de los poderes:                                                  |                                                                                                    |
| 2.4 Sustitución de los poderes                                               | Recordar                                                                                                    |
| 2.5 Certificación de firmas con acreditación de<br>personería:               |                                                                                                    |
| 2.6 Régimen de separación de bienes:                                         | 0.00                                                                                                    |
| 2.7 ransferencia por fusión de sociedades o<br>escisión de su patrimonio     |                                                                                                    |
| 3 TEMA: NUEVA MODALIDAD DE ACREDITAR<br>CUIL/CUIT/CDI                        | Por medio de la Disposición DN 127/16 se materializó la posibilidad de hacer extensible la aplicación interjurisdiccional a los convenios de                 |
| 4 TEMA: EFECTOS IMPOSITIVOS DE LA<br>GUARDA HABITUAL                         | complementación de servicios suscriptos entre DNRPA y municipios y provincias, respecto del control del pago de impuestos a la radicación<br>de automotores. |
| 5 TEMA: BANCARIZACIÓN DE ARANCELES E<br>IMDUESTOS EN INSCRIDCIONES INICIALES |                                                                                                    |
|                                                                              |                                                                                                    |

Esta opción puede desactivarse si se hace "click" sobre el botón "Todo"

| cero                                                                                                    | Ricardo Tamborini 📿 🔹                                                                                                    |
|----------------------------------------------------------------------------------------------------|----------------------------------------------------------------------------------------------------|
| Capacitación Anual de                                                                                                    | Mandatarios 2017                                                                                                    |
| Área personal 🕨 Cap Mandatarlos 2017 🕨 Gener                                                                                                    | al 🕨 Capacitadón Anual de Mandatarlos 2017                                                                                                    |
| TABLA DE CONTENIDOS<br>1 TEMA: SISTEMA UNIFICADO DE ALTAS Y<br>BAJAS INTERJURISDICCIONALES                                                                                                    | Capacitación Anual de Mandatarios 2017<br>⊲ ▶                                                                                                    |
| 2 TEMA: NUEVA NORMATIVA RELATIVA A<br>PODERES                                                                                                    | 1 TEMA: SISTEMA UNIFICADO DE ALTAS Y BAJAS INTERJURISDICCIONALES                                                                                                    |
| 2 1 Poderes     2 Clases de poderes admitidos en el RNPA     2 3 Validez de los poderes:     2 4 Sustitución de los poderes     2 6 Cortificación de firmas con acreditación de personería:     2 6 Régimen de separación de bienes:     2.7 ransferencia por fusión de sociedades o escisión de su patrimonio     3 TEMA: NUEVA MODALIDAD DE ACREDITAR     UNUCION | DISP. DN N' 127. (01(04/2016) Descargar<br>CIRC. ON N' 4. (01/04/2015) Descargar<br>Todo<br>> 000 •                                                                                                    |
| 4 TEMA: EFECTOS IMPOSITIVOS DE LA<br>GUARDA HABITUAL<br>5 TEMA: BANCARIZACIÓN DE ARANCELES E<br>IMPUESTOS EN INSCRIPCIONES INICIALES<br>6 TEMA: FORMULARIO 13 U                                                                                                    | Recordar<br>La DNRPA constantemente suscribe convenios de complementación de servicios con provincias y municipios, por medio de los cuales se instrumenta un sistema<br>informático para procedor a la liquidación y percepción del Impuesto a la Radicación de los Automotores (Patentee) a través de los Registros Seccionales con<br>competencia en sus juriedicciones, eplicable respecto de los siguientes trámites registrales:<br>Inscripción Inicial |

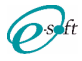

Otra de las funcionalidades del sistema es que permite escuchar la lectura del contenido del tema, en el encabezado de cada tema se encuentra un icono que permite reproducir, pausar, avanzar y retroceder la lectura del contenido.

#### cero 0.0 Capacitación Anual de Mandatarios 2017 Área personal 🕨 Cap Mandatarlos 2017 🕨 General 🕨 Capacitación Anual de Mandatarlos 2017 TABLA DE CONTENIDOS Capacitación Anual de Mandatarios 2017 1 TEMA: SISTEMA UNIFICADO DE ALTAS Y <► BAJAS INTERJURISDICCIONALES 2 TEMA: NUEVA NORMATIVA RELATIVA A PODERES 1 TEMA: SISTEMA UNIFICADO DE ALTAS Y BAJAS INTERJURISDICCIONALES 2.1 Poderes DISP. DN N° 127 (01/04/2016) Descargar CIRC. DN N° 4 (01/04/2016) Descargar 2.2 Clases de poderes admitidos en el RNPA 2.3 Validez de los poderes: 2.4 Sustitución de los poderes Recordar 2.5 Certificación de firmas con acreditación de personería: 2.6 Régimen de separación de bienes: ▶ 0:00 ●-2.7 ransferencia por fusión de sociedades o escisión de su patrimonio 3 TEMA: NUEVA MODALIDAD DE ACREDITAR CUIL/CUIT/CDI Por medio de la Disposición DN 127/16 se materializó la posibilidad de hacer extensible la aplicación interjurisdiccional a los convenios de complementación de servicios suscriptos entre DNRPA y municipios y provincias, respecto del control del pago de impuestos a la radicación 4 TEMA: EFECTOS IMPOSITIVOS DE LA de automotores. GUARDA HABITUAL 5 TEMA: BANCARIZACIÓN DE ARANCELES E IMPUESTOS EN INSCRIPCIONES INICIALES 6 TEMA: FORMULARIO 13 U

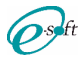

Ricardo Tamborini 🔷 \*

### <u>Examen</u>

En el "Tablero de Navegación", haciendo "click" en el icono que dice "Examen (aprueba con 7 sobre 10)" se accede al examen.

cero

| Capacitación | Anual de | Mandatarios | 2017 |
|--------------|----------|-------------|------|
|--------------|----------|-------------|------|

| Área personal 🕨 Cap Mandatarios 2017                                                                                                    |                                                                                                    |
|----------------------------------------------------------------------------------------------------|----------------------------------------------------------------------------------------------------|
| NAYEGACIÓN<br>Área personal<br>• Inicio del sitio<br>> Páginas del sitio<br>* Curso actual<br>• Cap Mandatarios 2017<br>• Participantes<br>• Insignias<br>• General<br>• Mis cursos | Capacitación Anual de Mandatarios 2017  Examen (aprueba con 7 sobre 10)  Avisos  Certificado de Participación  Certificado de Aprobación |
| ADMINISTRACIÓN<br>- Administración del curso<br>Calificaciones<br>Competencias                                                                                                    |                                                                                                    |

En pantalla se muestra la cantidad de intentos disponibles. Para iniciar el examen hacer "click" en el botón "Intente resolver el cuestionario ahora"

| Exa                                        | amen (aprueba con 7 sobre 10)                                                                                                    |
|--------------------------------------------|----------------------------------------------------------------------------------------------------|
| Exáme                                      | en de Certificación                                                                                                    |
|                                            | Intentos permitidos: 2                                                                                                    |
|                                            | Límite de tiempo: 1 hora                                                                                                    |
|                                            | Método de calificación: Calificación más alta                                                                                                    |
|                                            | Intentos: 2                                                                                                    |
|                                            | Intente resolver el cuestionario ahora                                                                                                    |
| A continuacion el si<br>"Comenzar intento" | stema pide confirmación para comenzar el intento, nacer "click" sobre el boton                                                                                                    |
|                                            | Tiempo del cuestionario                                                                                                    |
|                                            | El cuestionario tiene un tiempo límite de 1 hora. El tiempo empezará a contar desde el momento en el que inicie<br>su intento y debe presentarlo antes de que el tiempo termine ¿seguro que desea empezar ahora? |
|                                            | Comenzar intento Cancelar                                                                                                    |

El examen consiste en un set de 10 preguntas estilo "multiple choice". Cada pregunta supone en total 1 punto, el puntaje máximo es 10 y el mínimo para aprobar el examen es 7. Cada alumno dispone de 2 intentos de 1 hora cada uno.

A la izquierda de la pantalla hay un tablero que permite "navegar" el cuestionario permitiendo posicionarse en cada una de las preguntas, también a la izquierda hay un contador regresivo con el tiempo restante en este intento.

A la derecha están cada una las preguntas con sus correspondientes respuestas posibles, el enunciado indica cuando hay una única respuesta válida ó cuando hay múltiples respuestas válidas, esto también puede determinarse por la forma del casillero de selección, si el casillero es cuadrado es una pregunta con más de una respuesta correcta y si el casillero es redondo, la pregunta tiene sólo una respuesta correcta.

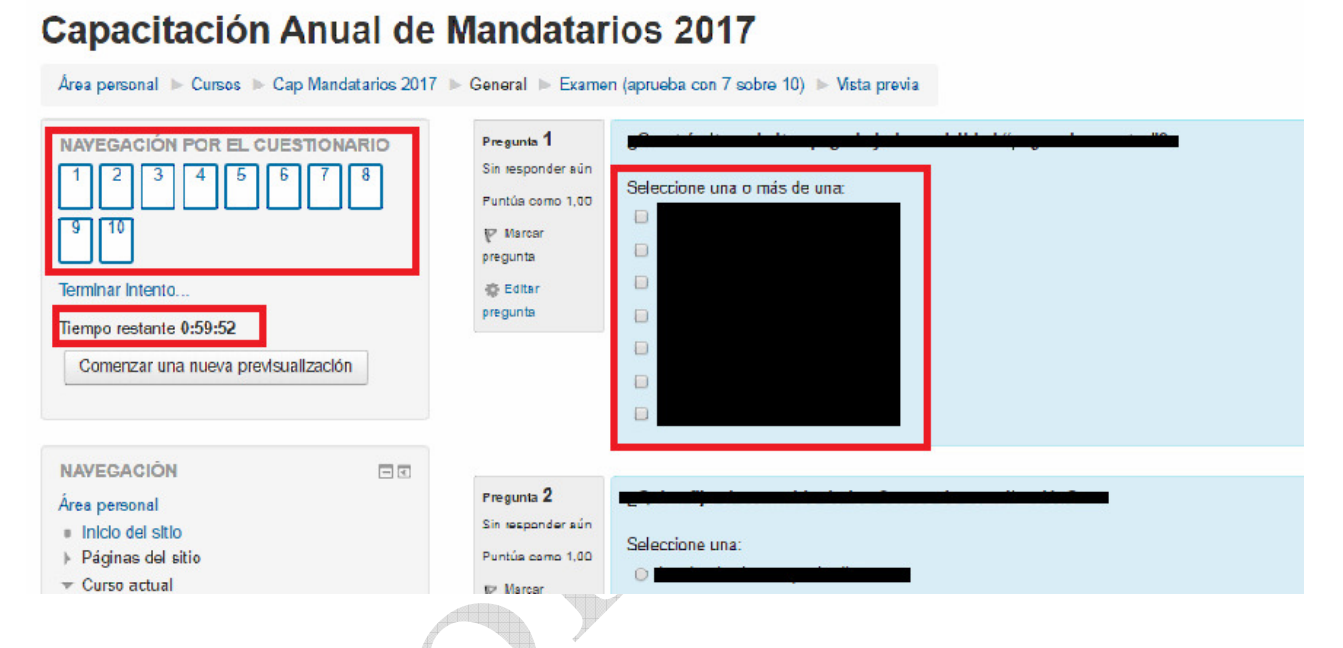

Al final del cuestionario encontrará el botón "Terminar intento..."

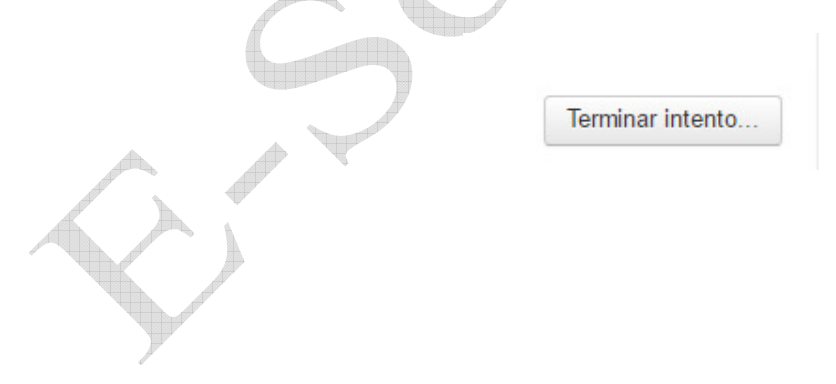

Al hacer "click" en el botón "Terminar intento…", el sistema muestra un resumen del intento y da opción de volver al examen y corregirlo/completarlo (botón "Volver al intento") o dar por finalizado el intento (botón "Enviar todo y terminar")

| Examen (aprueba c   | n 7 sobre 10)                                                                                    |     |
|---------------------|--------------------------------------------------------------------------------------------------|-----|
| Resumen del Intento |                                                                                                  |     |
| Pregunta            | Estatus                                                                                          |     |
| 1                   | Sin responder aún                                                                                |     |
| 2                   | Sin responder aún                                                                                |     |
| 3                   | Sin responder aún                                                                                |     |
| 4                   | Sin responder aún                                                                                |     |
| 5                   | Sin responder aún                                                                                |     |
| 6                   | Sin responder aún                                                                                |     |
| 7                   | Sin responder aún                                                                                | 489 |
| 8                   | Sin responder aún                                                                                |     |
| 9                   | Sin responder aún                                                                                |     |
| 10                  | Sin responder aún                                                                                |     |
|                     | Volver al intente                                                                                |     |
|                     | Tiempo reelante 0:68:24                                                                          |     |
|                     | Este intento debe servera algía por Thursday, 1 de May de 2017, 14:12.<br>Enviar todo y terminar |     |
|                     |                                                                                                  |     |

Al hacer "click" sobre el botón "Enviar todo y terminar" se muestra una pantalla donde se advierte que si confirma ya no podrá modificar las respuestas en este intento

| Communication                  | 1             |
|--------------------------------|---------------|
| Jna vez que haga el envío, no  | podrá cambia  |
| sus respuestas de este intento | de resolver e |
| cuestionario                   |               |
|                                |               |

Al hacer "click" sobre el botón "Enviar todo y terminar" se muestra un resumen del resultado del intento, indicando a la izquierda de la pantalla para cada una de las preguntas si fue contestada correctamente o no (verde respuesta correcta, rojo respuesta incorrecta), mientras que a la derecha se muestra el detalle de cada pregunta, con la/s respuesta/s seleccionadas y en la parte inferior se muestra la respuesta correcta.

|                                | Comenz                                                                                                    | tado el Thursday, 4 de May de 2017, 13:12                                |
|--------------------------------|----------------------------------------------------------------------------------------------------|--------------------------------------------------------------------------|
| NAVEGACIÓN POR EL COESTIONARIO | E                                                                                                    | Estado Finalizado                                                        |
| 1 2 3 4 5 6 7 8 9              | Finaliza                                                                                                    | ado en Thursday, 4 de May de 2017, 13:23                                 |
|                                | Tiempo emp                                                                                                    | pleado 10 minutos 43 segundos                                            |
| 10                             | Califi                                                                                                    | cación 0.00 de 10.00 (0%)                                                |
|                                |                                                                                                    |                                                                          |
|                                | December 1                                                                                                    |                                                                          |
| Finalizar revision             | Progenta i                                                                                                    |                                                                          |
|                                | Sin contestar                                                                                                  | Colora since some                                                        |
|                                | Puntúa como 1,00                                                                                               | Selectione una.                                                          |
|                                | W Mamar                                                                                                    |                                                                          |
|                                | pregunta                                                                                                    |                                                                          |
|                                | 1.101.11                                                                                                    |                                                                          |
|                                |                                                                                                    |                                                                          |
|                                |                                                                                                    |                                                                          |
|                                | _                                                                                                    |                                                                          |
|                                |                                                                                                    |                                                                          |
|                                |                                                                                                    |                                                                          |
|                                |                                                                                                    |                                                                          |
|                                |                                                                                                    |                                                                          |
|                                | Pregunta 2                                                                                                    | 2 <sup>22</sup> Man dataria munda hanan amerikan an in Mana Dikama dalah |
|                                | Sin contestar                                                                                                  |                                                                          |
|                                | Children and Annual Annual Annual Annual Annual Annual Annual Annual Annual Annual Annual Annual Annual Annual | Seleccione una:                                                          |
|                                | Puntúa como 1,00                                                                                               |                                                                          |
|                                | v⊳ Marcar                                                                                                    | 0.3                                                                      |
|                                | pregunta                                                                                                    | ○ No                                                                     |
|                                |                                                                                                    |                                                                          |
|                                |                                                                                                    |                                                                          |
|                                |                                                                                                    |                                                                          |
|                                |                                                                                                    |                                                                          |
|                                |                                                                                                    |                                                                          |
|                                |                                                                                                    |                                                                          |

### Certificado de Participación

El certificado de participación esta disponible con solo inscribirse en el curso y no es necesario rendir el examen. Se podrá obtener el mismo accediendo al "Tablero de Navegación" y haciendo "click" en el icono que dice "Certificado de Participación".

#### Capacitación Anual de Mandatarios 2017

| personal 🕨 Cursos 🕨 Cap Mandatarios 2017                       |                                                                                                    |
|----------------------------------------------------------------|----------------------------------------------------------------------------------------------------|
| WEGACIÓN IN INCLUSION                                          | Casecifación Asual de Mandatarios 2017                                                                                           |
| Inicio del sitio<br>Pàginas del sitio                          | Examen (aprueba con 7 sobre 10)                                                                                                  |
| Cap Mandatarios 2017 Participantes                             | Certificado de Participación                                                                                                    |
| <ul> <li>Insignias</li> <li>General</li> <li>Cursos</li> </ul> | Certificado de Aprobación<br>No disponible hasta que: Necesitas conseguir la puntuación requerida en Examen (aprueba con 7 sobre |

El sistema pide confirmación de la emisión del certificado haciendo "click" en el botón "Obtener su certificado" se abrirá una nueva ventana con el certificado en formato PDF. El certificado se podrá reemitir cuantas veces desee el alumno.

Obtener Certificado de Participación

Pulse en el botón inferior para abrir su certificado en una nueva ventana del navegador.

Obtener su certificado

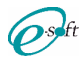

#### Certificado de Aprobación

El certificado de aprobación solo podrá ser emitido por quienes hayan aprobado el examen (7 ó mas puntos). Se podrá obtener el mismo accediendo al "Tablero de Navegación" y haciendo "click" en el icono que dice "Certificado de Aprobación".

# **Capacitación Anual de Mandatarios 2017**

El sistema pide confirmación de la emisión del certificado haciendo "click" en el botón "Obtener su certificado" y se abrirá una nueva ventana con el certificado en formato PDF. El certificado se podrá reemitir cuantas veces desee el alumno.

#### Obtener Certificado de Aprobación

Pulse en el botón inferior para abrir su certificado en una nueva ventana del navegador.

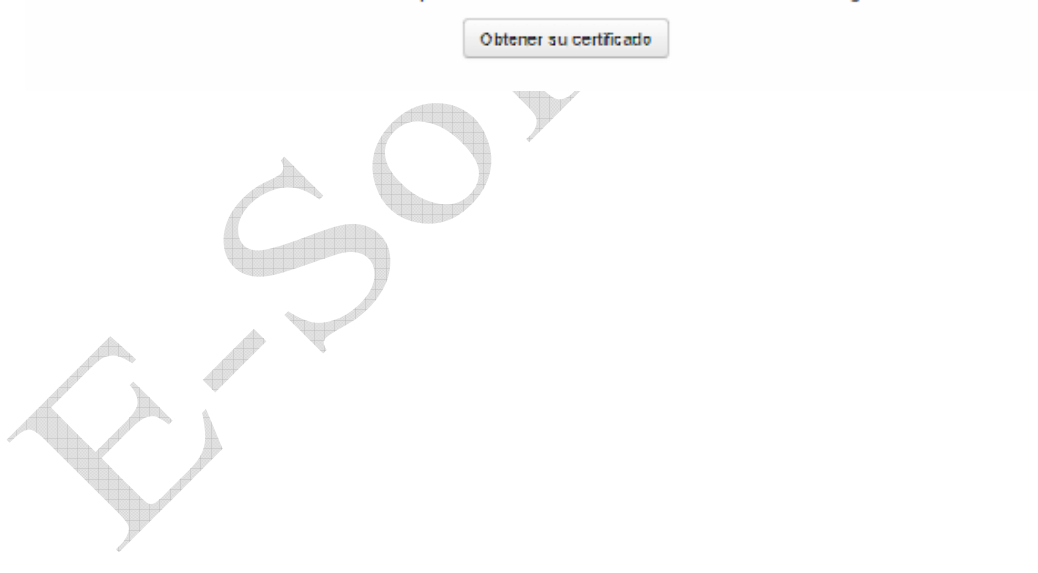